# Blackboard 教学管理平台常见问题集锦

## 2020年2月版

#### 1. 教师如何注册到培训课程中查看培训资料

为了方便各位老师查看培训资料,已经搭建了一门培训课程,各位老师可以先加入课程具体 方法如下:

(1) 登录后,点击"课程"选项卡,在课程搜索里输入"在线课程建设培训"点击执行

|                       |                                               |               |            |              | 我的机构 课程 |
|-----------------------|-----------------------------------------------|---------------|------------|--------------|---------|
| 9                     |                                               |               |            |              |         |
|                       |                                               |               |            |              |         |
| 课程搜索                  | 课程列表                                          |               | 课程目录       |              |         |
| <b>在线课程建设培训</b><br>执行 | 在课程中您是: 教师<br>52162008_201920202_02687_216: 夏 | 西汉交替传译基础 II   |            | 浏览课程目录       |         |
| (2) 点击培训课程            | 呈后面的下拉菜单,                                     | 点击注册按钮        |            |              |         |
| 浏览课程目录                |                                               |               |            |              |         |
| 搜索目录 课程 名称 ◆包含 ◆      | 在线课程建设培训                                      | 和 创建日期 早于 ◆ 2 | 2020/02/13 | 执行           |         |
| 课程 ID 🛆               | 课程名称                                          | 教师名利          | 7          | 描述           | 教材      |
| train202              | 在线课程建设培训                                      | 管理员           | 李慧亭        |              |         |
| 注册 2                  | 8                                             |               | 显示         | 1 项的1 到 1 全部 | 缩辑分页    |

(3) 提交即可自动加入培训课程

| 目行汪册               |                     |       |
|--------------------|---------------------|-------|
| 在以下课程中注册: 右        | 线课程建设培训 (TRAIN2020) |       |
| 教师:                | 管理员 李慧亭             |       |
| 描述:                |                     |       |
| 类别:                | 教育:高等教育             |       |
|                    |                     |       |
| 单击 <b>提交</b> 继续操作。 |                     | 取消 提交 |

#### 2. 密码修改

初始密码是工号,为了数据安全,建议各位老师登录后,修改密码,具体如下 (1) 登录后点击"我的机构"下的"个人信息"

|   |      |          |             |            |        | 我的机构     | 课程 | 系统管理员 |                         |
|---|------|----------|-------------|------------|--------|----------|----|-------|-------------------------|
| 8 |      |          |             |            |        |          |    |       |                         |
| 爭 | 的机构  | 通知指示板    |             |            |        |          |    |       |                         |
| 添 | 加模块  |          |             |            |        |          |    | 个性化页面 | $\uparrow_{\downarrow}$ |
|   |      |          |             | 关闭 我的任务 模块 |        |          |    |       |                         |
|   | 「工具  |          | ▽ 我的公告      |            | ▼ 我的课程 |          |    |       |                         |
|   | 公告   |          | 过去7天内未发布任何核 | 几构公告。      | 您当     | 前未注册任何课程 | 0  |       |                         |
|   | 日程表  |          |             | 更多公告       |        |          |    |       |                         |
|   | 我的成绩 | <u>چ</u> |             |            |        |          |    |       |                         |
|   | 个人信  | 息        |             |            |        |          |    |       |                         |
|   |      |          |             |            |        |          |    |       |                         |

(2) 点击"更改密码"请输入当前密码,输入两次新密码提交,密码修改即可完成

个人信息

| 编辑个人信息<br>编辑个人信息个人<br>更改密码<br>选择新密码。 | \ <i>信息是联系人信息</i> 、 | 姓名、地址、 | 电话号码等等。 | 使用隐私选项来设置 | 哪些人能查看您的个 | 人信息。 |
|--------------------------------------|---------------------|--------|---------|-----------|-----------|------|
| 更改密码                                 |                     |        |         |           |           |      |
| 完成此表单以更改密码。                          |                     |        |         |           |           |      |
| * 当前密码                               |                     | ]      |         |           |           |      |
| * 密码                                 |                     |        |         |           |           |      |
| * 验证密码                               |                     |        |         |           |           |      |
|                                      |                     |        |         |           |           |      |
| 单击 <b>提交</b> 继续操作。                   |                     |        |         |           | 取消        | 提交   |

#### 3. 如何查看本课程的用户名单

登录到平台后,请点击我的机构课程列表下的课程名称,进入课程

|          |          |                                       |                       | 我的机构 | 课程         |
|----------|----------|---------------------------------------|-----------------------|------|------------|
| 我的机构     | 通知指示板    |                                       |                       |      |            |
| 添加模块     |          |                                       |                       |      | $\uparrow$ |
| ▼工具      |          | ▽ 我的公告                                | ▼ 我的课程                |      |            |
| 公告日程表    |          | 过去7天内未发布任何机构公告。<br>过去7天内未发布任何课程或组织公告。 | 在课程中您是:教师<br>在线课程建设培训 |      |            |
| FRAD ctt | <u>*</u> | 更多公告                                  |                       |      |            |

点击课程下方的控制面板-用户和小组-用户,右侧即可看到学生名单

|             | 课程管理                                       |   |
|-------------|--------------------------------------------|---|
| •           | 控制面板                                       |   |
| ►           | 资源库                                        | Ð |
| ►           | 课程工具                                       |   |
| ►           | 评估                                         | Ð |
| ►           | 评分中心                                       | Ð |
|             |                                            |   |
| -           | 用户和小组                                      |   |
| -(          | <b>用户和小组</b><br>小组                         |   |
| -(          | <b>用户和小组</b><br>小组<br>用户                   |   |
| -(<br> <br> | <b>用户和小组</b><br>小组<br>用户<br>定制             | Ð |
|             | <b>用户和小组</b><br>小组<br>用户<br>定制<br>压缩包和实用工具 | 0 |

## 4. 语言包修改

(1)登录有前修改方法:平台支持 23 种国家语言,目前后台先开启了三种,其他如果有需要会再开启,点击您需要的语言后,再输入用户名和密码登录,即可实现语言切换

| <ul> <li>English (United States)</li> <li>Français (France)</li> <li>中文 (中国)</li> </ul> | Blackboard<br>learn |
|-----------------------------------------------------------------------------------------|---------------------|
|                                                                                         | 用户名<br>             |

(2)登录后修改方法:个人语言包修改方法:登录平台后,点击我的机构下的个人信息-更改个人设置-选择语言包

| Ŧ        |                |          | 我的机构                             |
|----------|----------------|----------|----------------------------------|
| 添加模块     | ł              |          |                                  |
| <b>v</b> | 工具             | 我的公告     |                                  |
| 2        | 法告             |          | 过去7天内未发布任何机构                     |
| E        | 程表             |          | 过去7天内未发布任何课程或:                   |
| 日        | <del>E</del> 务 |          |                                  |
| 劧        | 的成绩            |          |                                  |
| 发        | 送电子邮件          | ▽ 微信互动课堂 |                                  |
| 用        | 护目录            |          | 点击左侧的微信按钮生成二维码,<br>二维码勿泄露给他人使用哦~ |
| Ħ        | 地演             |          | 二维码未出现时,刷新页面即可重                  |
|          | `人信息           |          |                                  |
| E        | 的              |          |                                  |
| 应        | ī用程序授权         |          |                                  |

| 个人信息                                     |                                                               |                   |
|------------------------------------------|---------------------------------------------------------------|-------------------|
| <b>编辑个人信息</b><br>编辑个人信息个人信息是联系人信息、姓名、    | 地址、电话号码等等。使用                                                  | 隐私选项来设置哪些人能查看您的个人 |
| 更改密码<br>选择新密码。                           |                                                               |                   |
| <b>个性化"我的设置"</b><br>设置在"我的设置"导航菜单中显示的链接。 |                                                               |                   |
| <b>更改个人设置</b><br>设置语言、日历和帮助文本选项。         |                                                               |                   |
| <mark>设置保密选项</mark><br>选择可以被他人看到的个人信息字段。 |                                                               |                   |
| 人信息 更改个人设置                               |                                                               |                   |
| 更改个人设置                                   |                                                               |                   |
|                                          |                                                               |                   |
| 选择语言包                                    |                                                               |                   |
| 设置语言包和日历首选项。如其                           | 系统默认设置 (中文 (中<br>English (United States)<br>Français (Françe) | 国)) 別您的首选项将被覆盖。   |
| 用户语言包                                    | / 中文 (中国)                                                     |                   |
| 日程表                                      | 系统默认设置 (公历)                                                   | <b>\$</b>         |

周的第一天 系统默认设置 (星期天) ◆

课程语言包修改方法:进入课程-点击控制面板下的定制-属性-选择语言包-提交

|    | 课程管理                       |               |                                            |
|----|----------------------------|---------------|--------------------------------------------|
| -  | 控制面板                       |               |                                            |
| ►  | 资源                         | $\rightarrow$ |                                            |
| ►  | 课程工具                       |               |                                            |
| ►  | 评估                         | $\rightarrow$ |                                            |
| ►  | 评分中心                       | $\rightarrow$ |                                            |
| ►  | 用户和小组                      |               |                                            |
| •  | <u>定制</u>                  | $\rightarrow$ |                                            |
|    | 属性                         |               |                                            |
|    | 上具 <b>可</b> 用性<br>(4)法公署指示 |               |                                            |
|    | 快速设直指用                     |               |                                            |
|    | 叙子 <b>风</b> 恰<br>计皿进雨      |               |                                            |
|    | 注册选坝<br>法安和观察县 法记          |               |                                            |
|    | 访各和观祭贝访问                   |               |                                            |
| ▶  | 压缩包和实用工具                   | $\rightarrow$ |                                            |
| ►  | 帮助                         |               |                                            |
|    |                            |               |                                            |
| 一选 | 择语言包                       |               |                                            |
|    | 选择用于按钮、标题和系统提供的其他文本的       | 语言包。          | ,强制执行语言包将会覆盖个别用户的语言选择。                     |
|    | 语言包 English (United        | States)       |                                            |
|    | 强制执行语言包 🗾                  |               |                                            |
| —课 | 程 文件                       |               |                                            |
|    | 选择此课程的"课程文件默认目录"。这是为课      | 程保存文          | 文件的默认位置,且与资源管理系统主页设置不相冲突。用户可选择将文件保存在其他位置中。 |
|    | 课程文件默认目录 /courses/test00   | D1            | 浏览                                         |
|    | 💿 仅显示课程特定选项 🔵 显示所有资源库选     | 项             |                                            |
|    | 单击提交继续操作。                  |               |                                            |
|    |                            |               | 取消 提交                                      |
|    |                            |               |                                            |

#### 5. mp4 视频问题

建议编码 h264,大小控制在 200M 以内,建议时长 15 分钟内

## 6. 找不到上传课件的地方,无法看到菜单栏

原因:1)课程菜单隐藏 2)编辑模式关闭 解决方法:1)查看课程菜单是否隐藏,如图所示:

| :  | 主页♡       |              |            |          |
|----|-----------|--------------|------------|----------|
|    | 添加课程模块    |              |            |          |
|    | ▼我的通知     |              |            |          |
| Ð  |           |              |            |          |
|    | ▼ 我的任务    |              |            |          |
|    | 我的任务:     |              |            |          |
|    | 网络互动教学平台介 |              |            |          |
|    | 查找资料      |              |            |          |
|    |           |              |            |          |
|    |           |              |            |          |
|    | ▼ 新増内容    | 只需要将鼠标放在最左侧, | 图中红色标志的位置, | 点击鼠标即可显示 |
| 菜单 | 0         |              |            |          |

2) 进入课程, 右上角编辑模式, 打开即可。如图所示:

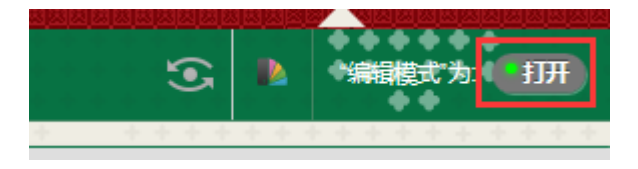

| ★ 指示必需的字段。                    |                              |  |
|-------------------------------|------------------------------|--|
| * 主题                          | RE: 发帖可以获得分数吗                |  |
| 息                             |                              |  |
| T T T 于 段落                    | 'Arial 💙 -字号 💙 🗄 * 王 * 🗶 * 🗶 |  |
| x D 🖄 Q 📭 🖓 🚍                 | ΞΞΞΞΞΞ T T, ∂ ン M M ーー _ ♡ · |  |
| Ø ਯ № f <sub>x</sub> ¶ 46 © ( |                              |  |
| 2、文本框里面字体大                    | 小等显示不一样                      |  |
| 原因: 文字从其他地方复制粘则               | ,连同格式一起粘贴过来了。                |  |
| 解决方法: 方法一: 可以先把了              | 字粘贴到btt记事本,然后从记事本粘贴到文本框      |  |
| 与法二、                          |                              |  |
|                               |                              |  |

## 7. 浏览器兼容情况

建议的浏览器是谷歌、火狐国际主流浏览器 360 浏览器不兼容,如果您用的是 360 浏览器,请切换至极速模式,否则会显示白屏

| 浏览器    | 版本  |
|--------|-----|
| Chrome | 36+ |

| Edge              | 20+             |
|-------------------|-----------------|
| Firefox           | 31+             |
| Internet Explorer | 11+(仅限 Windows) |
| Safari            | 6+ (仅限 Mac)     |

要验证你的浏览器是否符合条件,可以点击链接:浏览器验证链接,若符合要求则提示

Your browser is: 🗸 SUPPORTED

#### 8. 学生忘记密码,老师如何帮助学生重置密码

进入课程的控制面板,点击用户和小组——用户

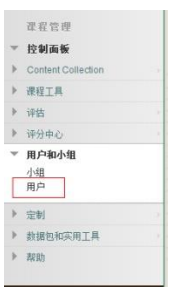

根据学生用户名或其他信息搜索出该学生

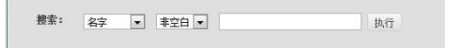

点击用户名右侧的下拉箭头,选择更改用户密码

|         | zeng.lin     | 曾琳                         | BBChina  |
|---------|--------------|----------------------------|----------|
| V       | bbstudent    | 88学生                       | BBChina  |
| <u></u> | xiexie       | 编辑                         | BBChina  |
| 1       | xie.jiaxiong | 更改用户密码                     | BBChina  |
| ٢       | Iht          | 更改用户在联程中的角色<br>更改课程中的用户可用性 | Bb       |
|         | dongyue      | 从课程中删除用户                   | Bb China |
|         | li huiting   | 李華高                        | Bb China |

输入新密码即可。学生按重置的密码登陆后,可自行更改密码。

| 完成此表单以更改密码。       |  |
|-------------------|--|
| <mark>米</mark> 密码 |  |
| ⅔ 验证密码            |  |